VERSION 2.0 OCTOBER 25, 2018

# Apps for Greentree

# SALES ORDERS TAB IN STOCK MAINTENANCE

APP NUMBER: 010019

Powered by:

MYOB Greentree

# **TABLE OF CONTENTS**

| Features             | 2 |
|----------------------|---|
| Important Notes      | 2 |
| Other Requirements   | 2 |
| User Instructions    | 3 |
| Instructions         | 3 |
| Implementation Guide | 5 |
| App Installation     | 5 |

# FEATURES

## 1. Sales Orders Tab in Stock Maintenance

Why go to the Sales Order Enquiry screen to see what outstanding orders there are for a Stock Item?

This app lets you see them right from the Stock Maintenance and Enquiry screens.

- Select Sales Orders within a date range
- Select by Customer Code or Alpha, or search by name
- Select by a specific salesperson
- Select by the customer's purchase order number
- Show Orders with Outstanding and Backordered items
- Display Sales Orders based on tree and branch selections

It is quick and easy, and the Sales Order Enquiry is still only a click away for your more complex enquiries.

#### **IMPORTANT NOTES**

• We recommend that you test the configuration of the App thoroughly in a test system prior to deploying the App in your live Greentree system.

# **OTHER REQUIREMENTS**

Greentree Modules: Inventory, Sales Orders

Associated Apps: None

# **USER INSTRUCTIONS**

#### **INSTRUCTIONS**

- 1. Select the menu item | Data Entry | Inventory | Inventory Item Maintenance | or the menu item | Enquiry | Inventory | Inventory Items |
- 2. Select the Stock Item to view in the usual manner using arrow keys, entering a Code or Description, or using the Advanced Search.
- 3. Click on the Sales Orders tab

| ਯ                               | IN Inventory Item Maintenance _ 🗆 🗙 |                                        |                                        |                       |                                  |                          |                         |  |
|---------------------------------|-------------------------------------|----------------------------------------|----------------------------------------|-----------------------|----------------------------------|--------------------------|-------------------------|--|
| 002                             | ∎ C %                               | $\mathbb{A} \oslash \vdash \leftarrow$ | $\rightarrow$ $\rightarrow$ $\searrow$ |                       |                                  | $\triangleright \oslash$ | ₽₽₽₫₿₽                  |  |
| Code 01AOPEN17                  |                                     | Description AOpen                      | 17 <sup></sup> LCD Monitor             |                       | Q <u>i</u> s                     |                          | Sa <u>v</u> e details   |  |
| Main                            | Defaults                            | Transactions                           | Custom                                 | Notes                 | Sales Orders                     | Related                  | Costing                 |  |
| Analysis code                   | MONITO                              |                                        |                                        | On-hand               | quantities                       |                          | Pricing                 |  |
| Decimal item unit               | 0 Decimal Places                    | ```                                    | $\sim$                                 | On-hand<br>Committe   | ed to sales orders               | 92<br>31                 | Unit of measure         |  |
| Job activity code               | STOCK (Stock)                       |                                        | ~                                      | Picke                 | d Qty                            | 1                        | <u>R</u> eorder details |  |
| Туре                            | Not Serial/Lot Item                 | 1                                      | ~                                      | Un-p<br>Committe      | icked Qty<br>d to factory orders | 30 4                     | Supplier details        |  |
|                                 |                                     |                                        |                                        | Committe              | ed to requisitions               | 0                        | Te <u>x</u> t           |  |
| Track dimensio                  | Track dimensions                    |                                        |                                        |                       | l                                | 0                        | Options                 |  |
| Kitsets exist<br>Unit weight 0. | 0000                                | Non diminishing                        |                                        | Available<br>On-order | r                                | 57                       | Kitsets                 |  |

4. Refine your search by setting the Selection Criteria:

| π                              |                                          |                                                  | IN Inventory Item M                | laintenance      |              |                  |
|--------------------------------|------------------------------------------|--------------------------------------------------|------------------------------------|------------------|--------------|------------------|
| 00                             | 🗉 C 🛣                                    | $\mathbb{A} \ \textcircled{0} \vdash \leftarrow$ | $\rightarrow \rightarrow  $        |                  |              | $\triangleright$ |
| ode 01AOPEN                    | 17MONITOR                                | ◯ Description AOper                              | n 17** LCD Monitor                 |                  | Q <u>1</u> 5 |                  |
| Main                           | Defaults                                 | Transactions                                     | Custom                             | Notes            | Sales Orders | Related          |
| Selection Crit<br>Date<br>Code | teria<br>From<br>01/01/08 🖽<br>Use Alpha | To<br>31/12/89 ∰<br>2222222222                   | Name Search<br>Enter any number of | f words or parti | al words.    |                  |
| Salesperson                    | Sally Scoresby                           | Steve Sampson $\vee$                             | Cust. Order Number                 | contaii          |              |                  |
| Branch                         | None                                     | /                                                | Outstanding                        | Backorderec      |              |                  |
| Location                       | \<br>\                                   | Clear Location                                   |                                    | <u>s</u>         | earch Now    |                  |
| Sales Order                    | Order Date De                            | livery Date Cust Order N                         | lo. Customer Code/Alpha            | Customer N       | ame          | Quantity         |

| Date From / To | Select records within a date range                                                                      |
|----------------|----------------------------------------------------------------------------------------------------|
| Code From / To | Select based on all, one or a range of Customer Codes                                                   |
| Use Alpha      | Tick this box and the Code Seach uses the Alpha field allowing the From and To field to be alphabetical |
| Salesperson    | Select based on all, one or a range of Salepeople                                                       |
|                |                                                                                                    |

| Branch                | Select a specific Branch                                                                           |
|-----------------------|----------------------------------------------------------------------------------------------------|
| Location              | Select a specific Location                                                                         |
| Clear Location        | Click this button to clear an entry in the Location box                                            |
| Name Search           | Search for a customer based on part of their name                                                  |
| Cust. Order Number Co | ntains Search based on the customer's order number                                                 |
| Outstanding           | Click this radio button to view just outstanding orders that meet the other selection criteria     |
| Backordered           | Click this radio button to view just items on backorder that meet the other selection criteria     |
| All                   | Click this radio button to view all orders for the customer that meet the other selection criteria |

5. Click the Search Now button to show the records that match your selection criteria

# **IMPLEMENTATION GUIDE**

## Please refer to the Important Notes section above before installing and configuring this App

# **APP INSTALLATION**

- 1. Log into Greentree as the Super user
- Select the menu item | System | Apps For Greentree | Apps Module Control | 3. Enter the New Registration Codes supplied and click Install App

| G Apps For Greentree Module Control |                        |                                              |            |        |                  |               |                         |               |   |
|-------------------------------------|------------------------|----------------------------------------------|------------|--------|------------------|---------------|-------------------------|---------------|---|
| Enter Ner                           | w Registration Code    | In                                           | istall App |        |                  | (             | <u>D</u> elete Inactive | /Expired Apps | U |
|                                     | Filter Apps            |                                              |            |        |                  |               |                         |               |   |
| Code                                | Name                   | Description                                  |            | Active | Expiry Date      | User Count    | Settings                | App Count     |   |
| 010025                              | SO Freight             | Functionality to add Freight rule to Sales ( | Orders     | ✓      | 01 November 2017 | 100-Edit Use  | Change                  |               |   |
| 010026                              | Points                 | Points Module to add Points for Customer     | r Sales 🛛  | ¥      | 31 December 2049 | 100-Edit Use  | r Change                | 1             |   |
| 010027                              | SO Generate Invoice Au | Functionality to allow email of invoices fro | m SO Ge    | ~      | 31 December 2049 | 100-Edit Use  | r Change                | 1             |   |
| 010029                              | SO Despatch            | Advanced despatch functionality from pa      | cking slip | ¥      | 31 December 2050 | 0-Edit Users  | Change                  |               |   |
| 010030                              | AR Credits from CRM Re | Functionality to allow the generation of Al  | R credit n | ~      | 31 December 2099 | 24-Edit Users | Change                  | 1             |   |

#### 4. Select/Highlight the IN Sales Order Tab App.

| G Apps For Greentree Module Control |                           |                                                      |          |                    |               |               |                  |  |
|-------------------------------------|---------------------------|------------------------------------------------------|----------|--------------------|---------------|---------------|------------------|--|
| Enter N                             | ew Registration Code      | Install App                                          |          | Delete Inactive/Ex | pired Apps    | Uninstall App | os For Greentree |  |
| Code                                | Name 🛤                    | Description                                          | Active   | Expiry Date        | User Count    | Settings      | App Count        |  |
| 010008                              | Utility System Scripts    | A collection of useful scripts for importing and exp | . 🔽      | 06 October 2018    | 0-Edit Users  | Change        |                  |  |
| 010025                              | SO Freight                | Functionality to add Freight rule to Sales Orders    | <b>v</b> | 26 February 2018   | 100-Edit User | Change        |                  |  |
| 010057                              | Returns Authorities in Ac | Functionality to process Returned Stock in Accou     | r 🔽      | 26 February 2018   | 100-Edit User | Change        | j i              |  |
| 010022                              | Object Drill Down         | Functionality to drill down on a object              | •        | 26 February 2018   | 100-Edit User |               |                  |  |
| 010019                              | IN Sales Orders Tab       | Tab in Inventory Item maintenance to display Sale    |          | 26 February 2018   | 100-Edit User |               |                  |  |
| 010020                              | IN Sales History Tab      | Tab in Inventory Item maintenance to display Sale    | - 🔽      | 26 February 2018   | 100-Edit User |               |                  |  |

5. Click on the Edit Users button and select the users who will be configured to use Active Directory Integration, for which companies.

| G Apps For Greentree Manager App User Access |                            |                         |                        |                       |                       |  |  |  |  |
|----------------------------------------------|----------------------------|-------------------------|------------------------|-----------------------|-----------------------|--|--|--|--|
|                                              | - 0 <b>22</b> - 1          | Q 🚀                     |                        |                       |                       |  |  |  |  |
| User Count Limit                             | 100                        |                         |                        |                       |                       |  |  |  |  |
| User                                         | e-Computers - Australia (( | e-Computers - Canada (0 | e-Computers - USA (05) | e-Computers - NZ (06) | e-Computers - UK (07) |  |  |  |  |
| All Users                                    |                            |                         |                        |                       |                       |  |  |  |  |
| 001 EDI AK                                   |                            |                         |                        | $\checkmark$          |                       |  |  |  |  |
| 001 EDI HN                                   |                            |                         |                        |                       |                       |  |  |  |  |
| ADMIN                                        |                            |                         |                        |                       |                       |  |  |  |  |
| Amanda                                       |                            |                         |                        |                       |                       |  |  |  |  |
| andrew                                       |                            |                         |                        |                       |                       |  |  |  |  |
| Angela                                       |                            |                         |                        |                       |                       |  |  |  |  |
| Angela Allen                                 |                            |                         |                        |                       |                       |  |  |  |  |
| April Aston                                  |                            |                         |                        |                       |                       |  |  |  |  |
| ashlin                                       |                            |                         |                        | V                     |                       |  |  |  |  |

- 6. Once you have selected the users, Save the settings using the save icon in the header and Close the window.
- 7. Save and Close the form.